## CARSI 用户资源访问流程(森途学苑版)

1. 使用非校园 IP 地址打开浏览器,输入<u>https://www.sentuxueyuan.com/</u>,点击登录按钮,进入登录界面,选择"CARSI登录"按钮。

|              | 登录             |
|--------------|----------------|
| ۵            | 手机号/邮箱/首图联合读者卡 |
|              | 密码             |
| 忘记密码<br>系:负责 | 3? 请联<br>老师    |
|              | 登录             |
|              | 第三方登录: Carsi登录 |

2. 进入 CARSI 机构联盟学校页面,选择你所在的学校并点击进入,如北 京师范大学:

| CERNET Authentication | 与资源共享基础设施<br>and Resource Sharing Infrastructure | 关于CARSI             | 新闻公告             | 应用资源          | 会员单位 | CARSI文档 | 加入CARSI | 联系我们 | ⑧用户登录 | 会管理员登录 | EN |
|-----------------------|--------------------------------------------------|---------------------|------------------|---------------|------|---------|---------|------|-------|--------|----|
|                       |                                                  |                     |                  | 月             | 沪登录  |         |         |      |       |        |    |
|                       | 北京师范大学                                           |                     |                  |               |      |         |         | ×    | 登录    |        |    |
|                       | 北京师范大学(Beijin                                    | ig Normal Univer    | sity)            |               |      |         |         |      |       |        |    |
|                       | 全部 A_B C D F G H J K L M N P Q S T W X Y Z       |                     |                  |               |      |         |         |      |       |        |    |
|                       | 阿坝师范学院 (Aba                                      | Teachers Univers    | ity)             |               |      |         |         |      |       |        |    |
|                       | 安徽财经大学 (Anh                                      | ui University of F  | nance and Eco    | nonics)       |      |         |         |      | - 11  |        |    |
|                       | 安徽财贸职业学院(                                        | Anhui Finance Ar    | nd Trade Vocati  | onal College) |      |         |         |      | - 11  |        |    |
|                       | 安徽城市管理职业学                                        | 院(Anhui Vocati      | onal College of  | City Manageme | ent) |         |         |      | - 11  |        |    |
|                       | 安徽大学 (Anhui Ui                                   | niversity)          |                  |               |      |         |         |      |       |        |    |
|                       | 安徽工程大学 (Anh                                      | ui Polytechnic Ur   | iversity)        |               |      |         |         |      |       |        |    |
|                       | 安徽工商职业学院(                                        | Anhui Business a    | nd Technology    | College)      |      |         |         |      |       |        |    |
|                       | 安徽工业大学(Anh                                       | ui University of Te | echnology)       |               |      |         |         |      |       |        |    |
|                       | 安徽国际商务职业学                                        | 院(Anhui Institu     | te Of Internatic | nal Business) |      |         |         |      |       |        |    |

3. 进入"北京师范大学"认证页面,输入账号密码即可跳转至森途学苑数 据库服务平台资源页面。

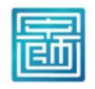

北京师范大学图书馆 Beijing Normal University Library

校本部登录:请使用数字京师(信息门 户)的学工号和密码登录。

珠海园区登录:请使用数字京师·珠海 (信息门户)的学工号和密码登录。

## 学工号 (UserID)

| 码 (Pas     | ssword)  |        |           |  |
|------------|----------|--------|-----------|--|
|            |          |        |           |  |
|            |          |        |           |  |
| 记密码:       | 校本部;     | 珠海园[   | X         |  |
| A D C TUCA | 2 (古田)沿向 | 日, 拉木; | 如7. 14:20 |  |

□ 不保存账号信息

□ 清除历史授权信息

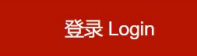

森运学苑 职业能力与创业学习资源总库 输入要查询的关键词 Q 全部内容 就业路径 直播 MBA管理类联考 职业测评 2022年高校毕业生 突破1000万人创历史新 视频课程 考题库 案例·攻略 报告·模板 专题&微阅读 就业数字图书馆 创业数字图书馆 职场培训课程数据库 创课数据库 -点击查看 点击查看 点击查看 点击查看 IT技能课程数据库 职业认证考题库 公务员考题库 形象礼仪专题页 Ŷ \* 点击查看 点击查看 点击查看 点击查看 职业学习体系 查看全部